# User Management

Use the System Menu (1) in the upper right of the app to navigate to User Management, where users can be maintained, invited to join and assigned a User Profile.

| ≡            | Simply                                                    | >> User Management                           |                                |               |                                                                           | Search apps                                                           |                                   |
|--------------|-----------------------------------------------------------|----------------------------------------------|--------------------------------|---------------|---------------------------------------------------------------------------|-----------------------------------------------------------------------|-----------------------------------|
| ☆            | Home<br>HR<br>Scheduling                                  | Users<br>Manage users                        |                                |               | 1                                                                         | <ul> <li>My Profile</li> <li>Account Se</li> <li>User Mana</li> </ul> | ettings<br>gement                 |
| •            | Time Tracking<br>Leave & Accruals<br>Payroll<br>Reporting | <b>Identity</b><br>Manage biometric identiti | es                             |               |                                                                           | Clock Man                                                             | agement<br>tplace<br>bls<br>Tools |
|              |                                                           | Enrollments                                  | Reset Password                 |               |                                                                           | Application                                                           | Design Tools                      |
| Wash         | an Channach                                               | Rights Policies                              | e<br>rights<br>Access Policies | Time Policies | Visibility Policies                                                       | User Profiles                                                         |                                   |
|              |                                                           |                                              |                                |               |                                                                           |                                                                       |                                   |
| ≡            | Simply                                                    | >> User Management >                         | Users                          |               |                                                                           | Search apps                                                           |                                   |
|              | Home                                                      | Q Search                                     | Ac                             | ctive -       | 2                                                                         | 💒 Invite                                                              | Add :                             |
|              | Scheduling                                                | ABBE, WENDY                                  | Username<br>Z01247             | Profile       | Location<br>Neenah2 Office                                                | Last login                                                            | Status                            |
| 1<br>**      | Time Tracking<br>Leave & Accruals<br>Payroll              | ABBE5, Wendy                                 | wendy.abby2                    | Employee      | Neenah Office<br>Neenah2 Office<br>Executive Office<br>Home Office (Mike) | 1:35PM CDT                                                            | Active                            |
| Ê            | Finance                                                   | ABBOTT, ROBIN<br>L03515                      | abbrobn@gmail.com              | Supervisor    | Neenah Office                                                             | 12:46PM CDT                                                           | Active                            |
| Ad           | Marketing                                                 | ABBOTT, TABITHA                              | L02747-1@0                     | Employee      | West Coast Office                                                         | 9:54AM CDT                                                            | Active                            |
| ( <b>†</b> ) | Collaboration                                             | ABBOTT, TRAFT<br>Y00766                      | %Y-%m-%d is my user%n          | Supervisor    | Neenah Office                                                             | 4:34PM CDT                                                            | Active                            |
| Ņ            | Reporting                                                 | ABLES-MALLETTE, HAIL<br>G03654               | G03654                         |               | Neenah2 Office                                                            | 1:57PM CDT                                                            | Active                            |

Go to the Users app to send invites (2) to new users. For those with an email attached to their user account, an automated email will be sent to guide them through the login process.

Editing a User

Click on any user in the Users app to edit their user record. The username is their unique credential to your instance and can be a fully-qualified email address (within your domain) or a unique employee number. For those who require more than the minimum access rights, assign a User Profile (3). The default profile is used for any user who is not assigned a profile (e.g. Employee).

| User Management                                                                                                    | > Users                                | [ ABBE, WENDY                                         | Y (Z01247) ]                                                                     |                                                                            | Sea         | rch apps |          |    |         |
|----------------------------------------------------------------------------------------------------|----------------------------------------|-------------------------------------------------------|----------------------------------------------------------------------------------|----------------------------------------------------------------------------|-------------|----------|----------|----|---------|
| BBE, WENDY (Z0                                                                                                    | 1247)                                  |                                                       |                                                                                  |                                                                            |             | Save     | $\sim$   |    | Cancel  |
| WENDY                                                                                                    |                                        |                                                       |                                                                                  |                                                                            | ×           |          |          | ** | Details |
| Lastname*                                                                                                    |                                        |                                                       |                                                                                  |                                                                            |             |          |          |    | Contact |
| ABBE                                                                                                    |                                        |                                                       |                                                                                  |                                                                            | $\times$    |          |          |    |         |
| Employee number                                                                                                    |                                        |                                                       |                                                                                  |                                                                            |             |          |          |    |         |
| Z01247                                                                                                    |                                        |                                                       |                                                                                  |                                                                            | $\times$    |          |          |    |         |
|                                                                                                    |                                        |                                                       |                                                                                  |                                                                            |             |          |          |    |         |
|                                                                                                    |                                        |                                                       |                                                                                  |                                                                            |             | Account  |          |    |         |
| Use Inactive to temp<br>for the user, while No                                                                          | orarily deactiv<br><b>n employee</b> d | ate user access, a<br>esignates a user w              | and <b>User Profile</b> to set the user acc<br>who has access but is not inclued | cess and rights policies. <b>Location</b> is the<br>in employee type apps. | e default l | Account  |          |    |         |
| Use Inactive to temp<br>for the user, while No<br>Inactive<br>User profile*<br>Supervisor                               | orarily deactiv<br><b>n employee</b> d | ate user access, ai<br>esignates a user w             | and <b>User Profile</b> to set the user acc<br>who has access but is not inclued | cess and rights policies. <b>Location</b> is the in employee type apps.    | e default l | ocation  | <u>t</u> |    |         |
| Use Inactive to temp<br>for the user, while No<br>Inactive<br>User profile*<br>Supervisor<br>Location*                  | orarily deactii<br>n employee d        | ate user access, a<br>esignates a user w              | and <b>User Profile</b> to set the user acc<br>who has access but is not inclued | cess and rights policies. <b>Location</b> is the in employee type apps.    | e default l | ocation  | t        |    |         |
| Use Inactive to temp<br>for the user, while No<br>Inactive<br>User profile*<br>Supervisor<br>Location*                  | orarily deactiv                        | ate user access, ai<br>esignates a user w<br>3<br>× • | and <b>User Profile</b> to set the user acc<br>who has access but is not inclued | cess and rights policies. Location is the in employee type apps.           | e default l | ocation  |          |    |         |
| Use Inactive to temp<br>for the user, while No<br>Inactive<br>User profile*<br>Supervisor<br>Location*<br>WI2<br>Region | orarily deactiv                        | ate user access, a<br>esignates a user w<br>3<br>X •  | and User Profile to set the user acc<br>who has access but is not inclued        | cess and rights policies. <b>Location</b> is the in employee type apps.    | e default l | ocation  |          |    |         |

Email and contact details can be confirmed on the Contact card (4), and an another invite option located on the Invite card (5).

| >> User Management                                                       | > Users                                            | ABBE, WENDY (                                                   | 201247)]                                                                                                    | Search apps               |   |        |
|--------------------------------------------------------------------------|----------------------------------------------------|-----------------------------------------------------------------|----------------------------------------------------------------------------------------------------|---------------------------|---|--------|
| ABBE, WENDY (Z0                                                          | 1247)                                              |                                                                 |                                                                                                    | Save 🗸                    |   | Cancel |
| Contact Info                                                             |                                                    |                                                                 |                                                                                                    |                           |   |        |
| Work phone:<br>(920) 886-7001                                            |                                                    |                                                                 |                                                                                                    | 4                         |   |        |
| Work email:<br>Mobile phone:                                             |                                                    |                                                                 |                                                                                                    | -                         | - | Invite |
| (920) 555-1212                                                           |                                                    |                                                                 |                                                                                                    |                           |   |        |
| Personal email:<br>abby@gmail.com                                        |                                                    |                                                                 |                                                                                                    |                           | Î |        |
| If an email is availabl<br>link and further instru                       | e above, use t<br>uctions.                         | he button below to                                              | send an invite to this user for access to this system. They will receive an em                                                                                                    | ail with a login          |   |        |
| Send Invite                                                              | 5                                                  |                                                                 |                                                                                                    | Password                  |   |        |
| Use the <b>Reset Passw</b><br>temporary password<br>password directly by | ord button to<br>will be display<br>pressing the I | reset the password<br>yed here. For users<br>Forgot username or | for someone who does not have email or can't receive an automated passw<br>who have access to email and have an email address listed above, they can<br><b>password</b> link on the main login page. | ord reset. a<br>reset the |   |        |

A users's progress from invite through logging in is tracked in the Status (6). During the login a temporary password will be provided and the user prompted to change their password. A self service Password Reset is available on the app login page should they need to reset the password at a later time.

| >> User Management           | > Users  |            |   |                | Search apps |         | • |
|------------------------------|----------|------------|---|----------------|-------------|---------|---|
| Q Search                     |          | Active     | • |                | 💁 Invite    | Add     | : |
| Name                         | Username | Profile    |   | Location       | Last login  | Status  |   |
| <b>ABBE, WENDY</b><br>Z01247 | Z01247   | Supervisor |   | Neenah2 Office |             | Invited |   |
|                              |          |            |   | Neenah Office  |             |         |   |

## **User Profiles**

User profiles determine the applications which are visible to a user, along with the visibility of other users. The following outlines the default profile visibility, though new profiles are easily created:

| Profile Name | User Visibility                                                                  |
|--------------|----------------------------------------------------------------------------------|
| Admin        | All                                                                              |
| Regional     | All users within the locations which are connected to the current user's Region. |
| Location     | All users within the current users Location(s)                                   |
| Department   | All users within the current users Department and Location(s)                    |
| Supervisor   | The current users's immediate reports.                                           |
| Employee     | Yourself                                                                         |

Profiles also present the list of applications presented to any user assigned to the profile.

| >> User N | <i>l</i> anagement   | > User Profiles     | [Location]                     |                                       | Sear                           | ch apps |   |              |
|-----------|----------------------|---------------------|--------------------------------|---------------------------------------|--------------------------------|---------|---|--------------|
| Locatio   | on                   |                     |                                |                                       |                                | Save 🗸  |   | Cancel       |
| + Ad      | ld Applications      |                     |                                |                                       | Applicat                       | ions    |   |              |
| This i    | s the list of applic | ations available to | users who are assigned this pr | ofile. Initially, each application us | es the Default Policies listed | on      |   |              |
| the D     | etails tab, but can  | contain overrides   | as needed. Press the Add Appli | ications button to add or modify t    | he applications for this profi | e.      | ò | Policies     |
|           | Application          |                     | Access                         | Time                                  | Device Overrides               | - 5     | _ |              |
|           | Accrual Adjus        | tments              |                                |                                       |                                |         |   | Applications |
| T         | Add Leave Red        | quest               |                                |                                       |                                | C C     |   |              |
|           | Approve Shift        | Pickups             |                                |                                       |                                |         |   |              |
|           | Assignments          |                     |                                |                                       |                                | 2       |   |              |

# Scheduling

Scheduling tools are located on the main menu to the left in the application. Many of the scheduling tools are simply different views into the same shift data. What varies from app to app is

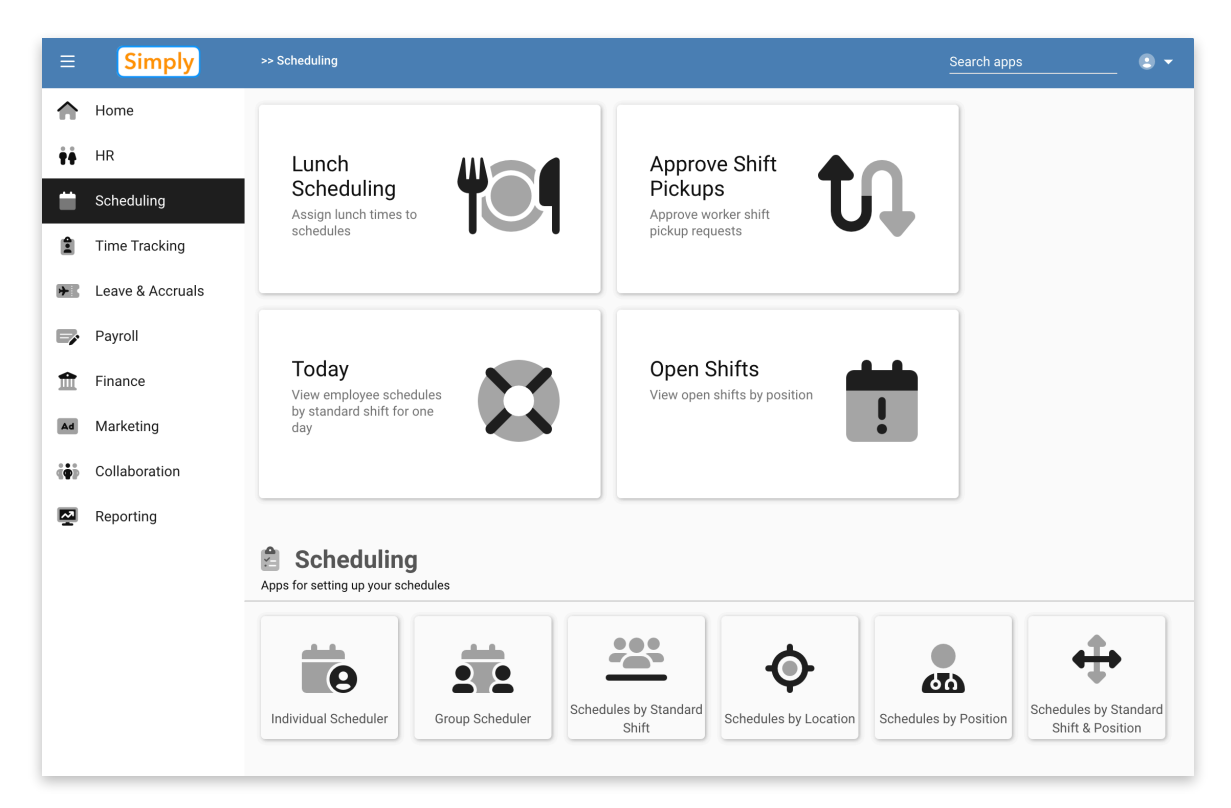

the purpose of the app and who might be using it. For example, the app used to create team schedules is different from the one used to maintain ad-hoc changes. Similarly, special views are created which only show certain schedule scenarios: e.g. open shifts, those with trades pending, or those with expected overtime.

# Using Scheduling Apps

All of the schooling apps are built upon the same core components. What varies from app to app are the organizational methods and filters. For example, one app may show all shifts by Location, while another pivots and displays by Position or Status.

|   | Component | Description                                                                                                    |
|---|-----------|----------------------------------------------------------------------------------------------------|
| 1 | Search    | Search for items on the Resource panel (in this example Users, but could be<br>Positions, Shifts or Locations). Multiple search terms can be entered, such as the first<br>three letters of a first name and first three of a last name. |

The following table outlines the general components of the scheduler app:

| 2 | Quick Filters   | Preprogram filters which are app-specific and usually refer to a state (e.g. Open shifts, vs Trades)                                                                                                    |
|---|-----------------|----------------------------------------------------------------------------------------------------|
| 3 | Filters         | Static filters which are used to specify content, such as specific Locations,<br>Departments or Positions.                                                                                                    |
| 4 | Date Navigation | Move forward and backwards in time                                                                                                    |
| 5 | Date Period     | Selecte the size of the view window; generally Weekly, Bi-Weekly, 3-4 Weeks or Monthly.                                                                                                    |
| 6 | Action Buttons  | Quick actions; these will vary by app but are used for special tools such as publishing, saving boards and other special tasks. The final ellipses contains a refresh to redraw the board to reflect changes from other users.                          |
| 7 | Resource        | This is the primary axis for displaying calendar data. While typically this contains your list of users, in some apps this could be Position, Locations or even Equipment. All schedules are displayed with the Resource as the row header.             |
| 8 | Transactions    | These are the shifts or calendar events for a given resource row                                                                                                    |
| 9 | Event Source    | The far right is an optional source used for dropping onto the board. Depending in where dropped, a shift may be created or updated. In the example below the Event Source is Standard Shifts, which is the starting point for creating user schedules. |

Below is the Group Scheduler with Users along the left (Resource) grouped by Position, Standard Shifts on the right (Event Source) and shifts displayed on the scheduler board (Transactions).

|     | >> Scheduling > Grov      | 1      |                   | (                             | 2                            |                                      |                               | 3                                   |                               |                   |                              |                              |                     | Search app               | os 6 -                                 |
|-----|---------------------------|--------|-------------------|-------------------------------|------------------------------|--------------------------------------|-------------------------------|-------------------------------------|-------------------------------|-------------------|------------------------------|------------------------------|---------------------|--------------------------|----------------------------------------|
|     | Q Search                  |        | 5                 | Scheduled                     | ·                            | Filter                               | rs 🗸                          |                                     |                               |                   |                              |                              |                     |                          | 🗄 📩 💷 🗄                                |
| ŧŧ. |                           |        |                   |                               |                              |                                      |                               |                                     |                               |                   |                              |                              | 4                   | lun 2 - Ju               | ın 15 2024 > 覚                         |
| =   | Employees                 |        | <b>Sun</b><br>6/2 | <b>Mon</b><br>6/3             | <b>Tue</b><br>6/4            | <b>Wed</b> 6/5                       | <b>Thu</b><br>6/6             | <b>Fri</b><br>6/7                   | <b>Sat</b><br>6/8             | <b>Sun</b><br>6/9 | <b>Mon</b><br>6/10           | <b>Tue</b><br>6/11           | <b>.ved</b><br>6/12 | <b>Thu</b><br>6/13       | Q Search StandardShifts                |
| 1   | Bartender                 |        | Bartende          | r                             |                              |                                      |                               |                                     |                               |                   |                              |                              |                     |                          | First Shift<br>7am - 3pm               |
| *   | ABBOTT, TRAFT             | 8 hrs  |                   | Second Shift<br>3:00 pm - 11: |                              |                                      |                               |                                     |                               |                   |                              |                              |                     |                          | Second Shift<br>3pm - 11pm             |
| Ê   | SERVIA, WENDY             | 16 hrs |                   |                               |                              |                                      |                               | Second Shift<br>3:00 pm - 11:       | Second Shift<br>3:00 pm - 11: |                   |                              |                              |                     |                          | Third Shift<br>11pm - 7am              |
| Ad  | Chef                      |        | Chef              |                               |                              |                                      |                               |                                     |                               |                   |                              |                              |                     |                          | Saturday maintenance<br>7am - 12noon   |
| •   | ABB07<br>L035<br>7        | 53 hrs |                   | Second Shift<br>3:00 pm - 11: |                              | Second Shift<br>1:30 pm - 9:3        | Second Shift<br>3:00 pm - 11: | Second Shift<br>3:00 pm - 11:<br>OT | 8                             |                   | First Shift<br>7:00 am - 3:0 | First Shift<br>7:00 am - 3:0 | )                   |                          | Saturday vehicle<br>7am<br>Satu<br>7am |
|     | ABBOTT, TABITHA<br>L02747 | 37 hrs |                   | Third Shift<br>11:00 pm - 7:  | Third Shift<br>11:00 pm - 7: | First Shift<br>7:00 am - 3:0<br>Open |                               | Third Shift<br>11:00 pm - 7:        |                               |                   |                              | Saturday ma<br>7:00 am - 12  |                     | First Shift<br>7:00 am - | ONCALL<br>On-Call                      |
|     | ABDULLAH, DEBARA          | 8 hrs  |                   | Third Shift<br>11:00 pm - 7:  |                              |                                      |                               |                                     |                               |                   |                              |                              |                     |                          | Off                                    |
|     |                           | _      |                   |                               |                              |                                      |                               |                                     |                               |                   |                              |                              | 1                   |                          | Floating shift                         |

#### Standard Shifts

Standard shifts are the starting point for organization schedules. Standard Shifts refer to the typical shift times your users will work; e.g. First Shift, Second Shift, Weekend, Days, Nights, etc. You can create as many standard shifts as is needed to describe most typical work shifts. User schedules are then created by dragging-and-dropping Standard Shifts onto the scheduler board.

#### **Standard Shift Profiles**

An additional element of Standard Shifts include Profiles which can be used to group Standard Shifts such that similar locations or teams can share a group of shifts, while other groups or locations can have a different collection of Standard Shifts to reflect their requirements.

Both apps provide an option for Color. Colors are very helpful in the scheduler apps for helping to easily identify scheduling items.

The Standard Shifts and Standard Shift Profiles apps are located under Settings on the Scheduling page.

| ≡             | Simply           | >> Scheduling > Stan | dard Shifts    |           |                |                    | Search apps | © <del>-</del>           |
|---------------|------------------|----------------------|----------------|-----------|----------------|--------------------|-------------|--------------------------|
| ♠             | Home             | Q Search             |                | Filters 👻 |                |                    |             | Add :                    |
| ŤŤ            | HR               | Name                 | Description    |           | Color          | Times              | Lunch time  | Profiles                 |
|               | Scheduling       | First Shift          | 7am - 3pm      |           | 7am - 3pm      | 7:00 am - 3:00 pm  | Open        | Cafe Full service        |
| ٤             | Time Tracking    | Second Shift         | 3pm - 11pm     |           | 3pm - 11pm     | 3:00 pm - 11:00 pm | Open        | Bar Full service         |
| *             | Leave & Accruals | Third Shift          | 11pm - 7am     |           | 11pm - 7am     | 11:00 pm - 7:00 am | Open        | Bar                      |
| <b>₽</b>      | Payroll          | Saturday maintenance | 7am - 12noon   |           | 7am - 12noon   | 7:00 am - 12:00 pm | Open        | Cafe Bar<br>Full service |
| Ad            | Marketing        | Saturday vehicle     | 7am - 12noon   |           | 7am - 12noon   | 7:00 am - 12:00 pm | Open        |                          |
| ( <b>\$</b> ) | Collaboration    | Saturday building    | 7am - 12noon   |           | 7am - 12noon   | 7:00 am - 12:00 pm | Open        |                          |
|               | Reporting        | ONCALL               | On-Call        |           | On-Call        |                    | Open        | Full service Bar         |
|               |                  | OFF                  | Off            |           | Off            |                    | Open        | Full service             |
|               |                  | Float                | Floating shift |           | Floating shift | 7:00 am - 3:00 pm  | Open        | Cafe Bar<br>Full service |
|               |                  | Bad One              | Bad            |           | Bad            |                    | Open        |                          |

Standard Shifts

| >> Scheduling > Standard Shift Profiles |              | Search apps  | • |
|-----------------------------------------|--------------|--------------|---|
| Q Search                                |              | Add          | : |
| Name                                    | Description  | Color        |   |
| BAR                                     | Bar          | Bar          |   |
| CAFE                                    | Cafe         | Cafe         |   |
| FS                                      | Full service | Full service |   |

Standard Shift Profiles

#### Lunch Times

Lunch times is an app which provides a quick way to schedule lunch breaks. The Lunch times app allows you to publish common lunch times by Standard Shift. Then during the creation of shifts the lunch time is copied into the resultant schedules.

The Lunch Scheduling app provides a scheduler view of existing schedules by assigned lunch time. From this view a manager can easily slide a day's shifts up-down to select a new lunch time.

| >> Scheduling > Lunch Times |               |           | Search apps                                                                                   | 0 - |
|-----------------------------|---------------|-----------|-----------------------------------------------------------------------------------------------|-----|
| Q Search                    |               |           | Add                                                                                           | :   |
| Name                        | Description   | LunchTime | Standard Shifts                                                                               |     |
| FS1                         | First 11:00   | 11:00:00  | First Shift Saturday maintenance                                                              |     |
| FS2                         | First 12:00pm | 12:00:00  | First Shift         Saturday maintenance           Saturday building         Saturday vehicle |     |
| FS3                         | First 1pm     | 13:00:00  | First Shift         Saturday maintenance           Saturday vehicle         Saturday building |     |
| SS1                         | Second 3p     | 15:00:00  | Second Shift                                                                                  |     |
| OP                          | Open          |           |                                                                                               |     |

Lunch Times

# **Creating Schedules**

Schedules can be created from any of the scheduling apps. The table below lists the various scheduler views and how they may be best used:

| Арр                                            | Description                                                                                                    |
|------------------------------------------------|----------------------------------------------------------------------------------------------------|
| Individual Schedler                            | View schedules for one person at a time. This is the classic calendar view whereby you can view in a month view, or side by side weeks.          |
| Group Scheduler                                | View schedules for a group (e.g. everyone at your location) in a grid format.                                                                    |
| Schedules by<br>Standard Shift                 | Same as the Group Scheduler except the left side is Standard Shifts (Resource) and Users on on the right (Event)                                 |
| Schedules by<br>Location                       | Same as the Group Scheduler except Locations are on the left side (Resource)                                                                     |
| Schedules by<br>Position                       | Same as the Group Scheduler except Positions are on the left side (Resource)                                                                     |
| Schedules by<br>Standard Shift and<br>Position | In this view Standard Shifts are on the left (Resource) while Positions are on the right (Event). Useful for creating intentionally open shifts. |

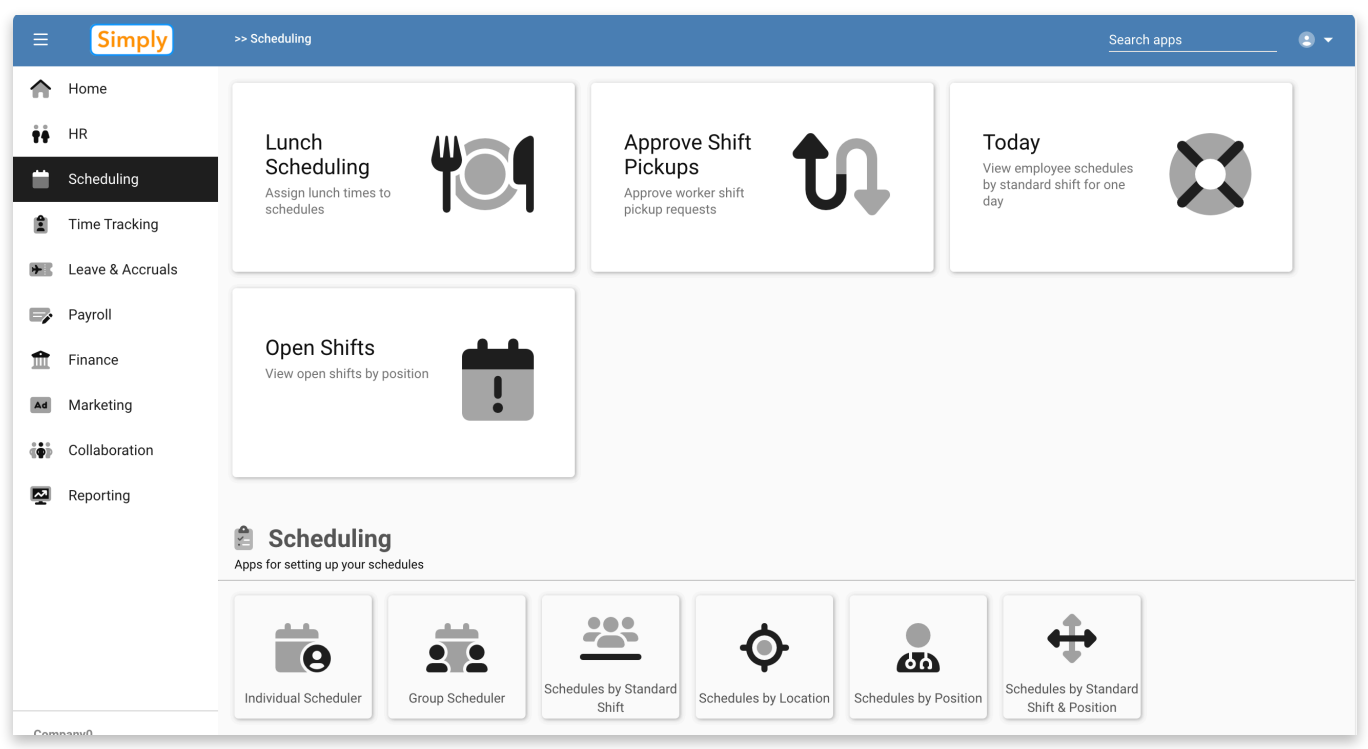

Scheduling Menu

Another collection of apps are filtered for specific types of shifts or related data:

| Арр                  | Description                                                      |
|----------------------|------------------------------------------------------------------|
| Open Shifts          | Show only shifts which are marked as open and requiring a worker |
| Today                | Show a snapshot of what's happening now                          |
| Approve Shift Pickup | Approve requests by other users to pickup open or trade shifts   |
| Lunch Scheduling     | Modify the lunch time for existing schedules                     |

### **Group Scheduler**

To create shifts from the Group Scheduler, first navigate to the desired date. Use the Date Period

| >> Scheduling > Group Scheduler               |                    |                     |                   |                   |                   |                   |                   |                   | Se<br>            | earch apps        |                                             |   |
|-----------------------------------------------|--------------------|---------------------|-------------------|-------------------|-------------------|-------------------|-------------------|-------------------|-------------------|-------------------|---------------------------------------------|---|
| Q Search                                      |                    | Quick filters       |                   | - Filter          | rs 🔻              |                   |                   |                   |                   |                   | ± ± 🔳 :                                     |   |
|                                               |                    |                     |                   |                   |                   |                   |                   | (                 | < Ju              | ո 30 - Jւ         | il 13 2024 💙 🛱                              | 1 |
| Employees                                     | <b>Sun</b><br>6/30 | <b>J</b> Mon<br>7/1 | <b>Tue</b><br>7/2 | <b>Wed</b><br>7/3 | <b>Thu</b><br>7/4 | <b>Fri</b><br>7/5 | <b>Sat</b><br>7/6 | <b>Sun</b><br>7/7 | <b>Mon</b><br>7/8 | <b>Tue</b><br>7/9 | <b>Q</b> Search StandardShifts.             | · |
| None                                          | None               |                     |                   |                   |                   |                   |                   |                   |                   |                   | <b>First Shift</b><br>7am - 3pm             |   |
| <b>ABBE, WENDY</b><br>201247                  |                    |                     |                   |                   |                   |                   |                   |                   |                   |                   | Second Shift<br>Spm- 11pm                   |   |
| (920) 555-1212                                |                    |                     |                   |                   |                   |                   |                   |                   |                   |                   | Third Shift<br>11pm - 7am                   |   |
| ABBE5, Wendy<br><u>1111</u><br>(920) 888-1234 |                    |                     |                   |                   |                   |                   |                   |                   |                   |                   | <b>Saturday maintenance</b><br>7am - 12noon |   |
| ACHTABOWSKI, SAMANTHA                         |                    |                     |                   |                   |                   |                   |                   |                   |                   |                   | <b>Saturday vehicle</b><br>7am - 12noon     |   |
| <u>B03937</u>                                 |                    |                     |                   |                   |                   |                   |                   |                   |                   |                   | <b>Saturday building</b><br>7am - 12noon    |   |
| ADAMS, ASHLEY<br>T02249                       |                    |                     |                   |                   |                   |                   |                   |                   |                   |                   | ONCALL<br>On-Call                           |   |
| ADAMS (terminated), IRENE                     |                    |                     |                   |                   |                   |                   |                   |                   |                   |                   | OFF<br>Off                                  |   |

Group Scheduler

selector to choose how many weeks to view (1, 2, 3,4 or monthly).

To create a shift, drag one of the Standard Shifts onto the board. Alternately, you can pre-select a Standard Shift by clicking it once to hi-light (as shown above, "Second Shift"), then each subsequent click on a cell in the scheduler board will create a shift for user and date corresponding to the cell.

Shifts can be moved around by dragging-and-dropping onto other cells. Use Filters on the top of the app to zoom into a specific Location, Position or other demographic value. Search for specific users with the search bar in the upper left.

# Individual Scheduler

The Individual Scheduler is a more classic calendar view for viewing one users's schedule at a time. As with the Group Scheduler, select dates and a date period using the controls in the upper right.

| Q Search                                      | Quick | filters | - Filters | •   |     |     |     |                                             |    |    |    |                                         |
|-----------------------------------------------|-------|---------|-----------|-----|-----|-----|-----|---------------------------------------------|----|----|----|-----------------------------------------|
|                                               |       |         |           |     |     | <   | Jul | 2024 > 🛱                                    |    |    |    |                                         |
| Employee Individual Scheduler                 | Sun   | Mon     | Tue       | Wed | Thu | Fri | Sat | <b>Q</b> Search Standard Shifts.            |    |    |    |                                         |
| ABBE, WENDY<br>Z01247                         |       | 1       | 2         | 3   | 4   | 5   | 6   | <b>First Shift</b><br>7am - 3pm             |    |    |    |                                         |
| (920) 555-1212                                | 1     |         |           |     |     |     |     | Second Shift                                |    |    |    |                                         |
| ABBE5, Wendy<br><u>1111</u><br>(920) 888-1234 | 7     | 8       | 9         | 10  | 11  | 12  | 13  | Third Shift<br>11pm - 7am                   |    |    |    |                                         |
| ABBOTT, ROBIN                                 | 14    | 15      | 16        | 17  | 10  | 10  | 20  | <b>Saturday maintenance</b><br>7am - 12noon |    |    |    |                                         |
|                                               | 14    | 14      | 14        | 14  | 14  | 15  | 16  |                                             | 10 | 19 | 20 | <b>Saturday vehicle</b><br>7am - 12noon |
| L02747-1                                      |       |         |           |     |     |     |     | Saturday building<br>7am - 12noon           |    |    |    |                                         |
| ABBOTT, TABITHA<br>L02747                     | 21    | 22      | 23        | 24  | 25  | 26  | 27  | ONCALL<br>On-Call                           |    |    |    |                                         |
| ABBOTT, TRAFT                                 |       |         |           |     |     |     |     | OFF<br>Off                                  |    |    |    |                                         |
| Y00766                                        | 28    | 29      | 30        | 31  |     |     |     | <b>Float</b><br>Floating shift              |    |    |    |                                         |
| ABDULLAH, DEBARA<br>L04139                    |       |         |           |     |     |     |     | Bad One<br>Bad                              |    |    |    |                                         |
| ABLES-MALLETTE, HAILEY<br>G03654              |       |         |           |     |     |     |     |                                             |    |    |    |                                         |
| <b>4</b> 1/220 <b>▶</b>                       |       |         |           |     |     |     |     |                                             |    |    |    |                                         |

Individual Scheduler

To create a shift, first select a user in the left side resource list. Next, drag a Standard Shift onto any day. You can drag shifts around to place on alternate days (though you cannot assign to another user).

The Individual scheduler does offer a timeline view by selecting any of the Week selections on the Date Period control; after selecting a period (e.g. 3 or 4 weeks), then schedule board will be redrawn using the current start date. Use the left and right navigation buttons to move one week at a time in either direction.

In the example below, a multi-week view is selected and a First Shift dragged onto the board for a target date:

| Q Search                         |         | Quick fil | ters    | •       | Filters 👻              |         |         |         |           |             |                   |
|----------------------------------|---------|-----------|---------|---------|------------------------|---------|---------|---------|-----------|-------------|-------------------|
|                                  |         |           |         |         |                        |         |         |         | $\langle$ | Jun 30 - Ju | il 20 2024 💙 📩    |
| Employee Individual Scheduler    |         | Sun 6/30  | Mon 7/1 | Tue 7/2 | Wed 7/3                | Thu 7/4 | Fri 7/5 | Sat 7/6 | Sun 7/7   | Mon 7/8     | ( Weekly          |
| ABBE, WENDY                      | all-day |           |         |         |                        |         |         |         |           |             | Bi-weekly         |
| 201247                           | 12am    |           |         |         |                        |         |         |         |           |             | Semi-monthly      |
| 920) 555-1212                    | 1am     |           |         |         |                        |         |         |         |           |             | ✓ 3 weeks         |
| ABBE5, Wendy 8 hrs               | 2am     |           |         |         |                        |         |         |         |           |             | 4 weeks           |
| 920) 888-1234                    | 3am     |           |         |         |                        |         |         |         |           |             | Monthly           |
| ABBOTT, ROBIN<br>_03515          | 4am     |           |         |         |                        |         |         |         |           |             | Yearly            |
|                                  | 5am     |           |         |         |                        |         |         |         |           |             | Saturday vehicle  |
| ABBOTT, TABITHA<br>L02747-1      | 6am     |           |         |         |                        |         |         |         |           |             | Saturday building |
|                                  | 7am     |           |         |         | First Shift            |         |         |         |           |             | 7am - 12noon      |
| ABBOTT, TABITHA<br>.02747        | 8am     |           |         |         | 7:00 am -<br>3:00 pm 8 |         |         |         |           |             | ONCALL<br>On-Call |
|                                  | 0.000   |           |         |         | hrs                    |         |         |         |           |             | OFF               |
| ABBOTT, TRAFT                    | 94111   |           |         |         |                        |         |         |         |           |             | Off               |
| 00700                            | 10am    |           |         |         |                        |         |         |         |           |             | Float             |
| ABDULLAH, DEBARA                 | 11am    |           |         |         |                        |         |         |         |           |             | Floating shift    |
| L04139                           | 12pm    |           |         |         |                        |         |         |         |           |             | Bad One<br>Bad    |
| ABLES-MALLETTE, HAILEY<br>G03654 | 1pm     |           |         |         |                        |         |         |         |           |             |                   |
| <b>4</b> 1/220 <b>▶</b>          | 2pm     |           |         |         |                        |         |         |         |           |             |                   |

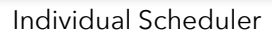

While Standard Shifts initially control the start and stop times for a shift, within the above timeline view you are able to drag a shift up/down to change the start/end times, or grab the top or bottom border to adjust just one of the times.

All other views allow you to drag a shift between cells (days) while this view sill allow more granular adjusting of time down to 15min increments.

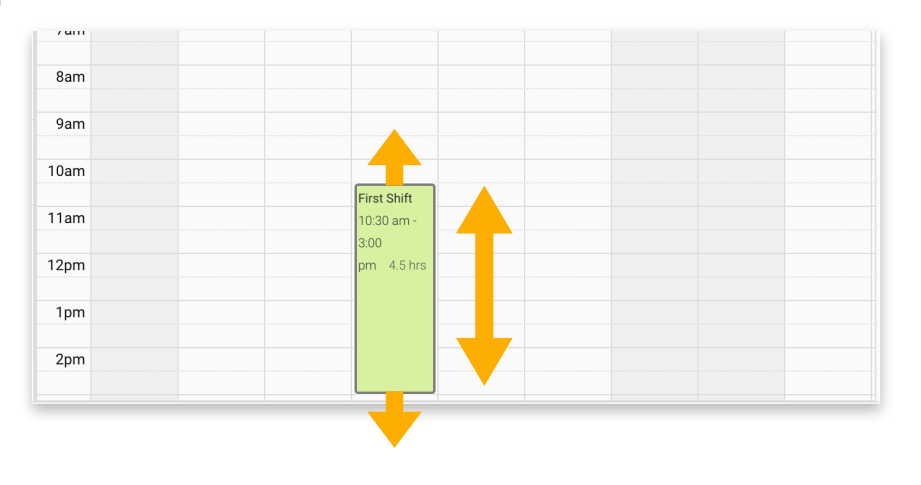

#### **Selecting Filters**

From any of the scheduling apps you can use the Quick Filters and Filters menus to quickly zoom into the target transactions. Different filters act on up different sources. For example, when selecting Locations, the Users (resource) and Shifts (transactions) will be filtered to match the selection, while Standard Shifts, Positions and other sources would not. Each app will have variations in how the filter is applied based on the type of data being displayed.

In the example below, the Filter menu shows Locations and the Executive Office is chosen. The Users (on the left) and any target shifts matching that location are displayed. The selected filter is hi lighted

| >> Scheduling > Individual Scheduler |         |            |         |         |                                     |   |                    | Search ap  | ps                      |                         |
|--------------------------------------|---------|------------|---------|---------|-------------------------------------|---|--------------------|------------|-------------------------|-------------------------|
| Q Search                             |         | Quick filt | iers    | •       | Filters 👻                           |   |                    |            |                         |                         |
| Locations = Executive Office 🗙       |         |            |         |         | Positions >                         | L | <                  | Jun 30 - J | Jul 20 2024             | > 🖬                     |
| Employee Individual Scheduler        |         | Sun 6/30   | Mon 7/1 | Tue 7/2 | Locations >                         |   | West Coast Office  | Mon 7/8    | <b>Q</b> Search Stan    | dard Shifts.            |
| ABBE5, Wendy 4.50 hrs                | all-day |            |         |         | Standard Shift >                    |   | Washington DC      |            | First St                | nift                    |
| 1111                                 | 6am     |            |         |         | StandardShiftProfiles $\rightarrow$ |   | Neenah Office      |            | 7am - 3pm               |                         |
| (920) 888-1234                       | 7am     |            |         |         | Published >                         |   | Neenah2 Office     |            | Second S                | Shift                   |
| ABRAHAM, TACARRA jr                  | 8am     |            |         |         |                                     |   | Executive Office   |            | 3pm - 11                | lpm                     |
| <u>M03632</u>                        | 0       |            |         |         |                                     |   | Home Office (Mike) | /          | Third Sl<br>11pm - 7    | hift<br><sup>7</sup> am |
| Delgado, Melissa                     | 9am     |            |         |         |                                     |   |                    |            | Saturday mai            | ntenance                |
| 8435                                 | 10am    |            |         |         | First Shift                         | Ø | Clear All          |            | 7am - 12noon            |                         |
| Hollister John                       | 11am    |            |         |         | 10:30 am -                          | - |                    |            | Saturday v              | ehicle                  |
| <u>8888</u>                          | 12pm    |            |         |         | 3:00<br>pm 4.5 hrs                  |   |                    |            | 7am - 12i               | noon                    |
| (414) 336-2436                       |         |            |         |         |                                     |   |                    |            | Saturday b<br>7am - 12i | <b>uilding</b><br>noon  |
| Huinink Roel                         | 1pm     |            |         |         |                                     |   |                    |            | ONCA                    |                         |
| 7765                                 | 2pm     |            |         |         |                                     |   |                    |            | On-Ca                   | L <b>L</b><br>          |
|                                      | 3pm     |            |         |         |                                     |   |                    |            | OFF                     |                         |
| Jeanniton, Bianca                    |         |            |         |         |                                     |   |                    |            | Off                     |                         |

Individual Scheduler - Selecting a Filter

in the menu, but also displayed under the search bar.

You can add additional values by selecting the filter again and checking additional items. To remove a filter, repeat the process and uncheck the sections, or press the X to close the filter beneath the search bar.

## Publishing

By default shifts are not published and therefore not visible to the assigned users. The gray border indicates a non-published shift. To publish a shift, clock on the shift to open the shift editor, then check the box to Publish. To publish in a batch based on a span of dates, press the Publish action button in the upper right of the app (megaphone):

| >> Scheduling  | > Group Scheduler | [ Manager Shift ] |
|----------------|-------------------|-------------------|
| Manager Shif   | t                 |                   |
| Unpublished    |                   |                   |
| Publish this : | shift             |                   |
| First Shift    | ×                 | •                 |
| Position*      |                   |                   |
|                |                   |                   |

Edit Shift

| >> Scheduling > Group Scheduler | Search app:        |                     |                   |                              |                   |                   |                   |                   |                   |                   | s 🔄 🔍 🗸                              |
|---------------------------------|--------------------|---------------------|-------------------|------------------------------|-------------------|-------------------|-------------------|-------------------|-------------------|-------------------|--------------------------------------|
| Q Search                        |                    | Quick filters       |                   | - Filter                     | 'S 🔻              |                   |                   |                   |                   |                   | ± ± 🔳 :                              |
|                                 |                    |                     |                   |                              |                   |                   |                   | (                 | < Ju              | n 30 - J          | ul 13 2024 > 葉                       |
| Employees                       | <b>Sun</b><br>6/30 | <b>J</b> Mon<br>7/1 | <b>Tue</b><br>7/2 | <b>Wed</b><br>7/3            | <b>Thu</b><br>7/4 | <b>Fri</b><br>7/5 | <b>Sat</b><br>7/6 | <b>Sun</b><br>7/7 | <b>Mon</b><br>7/8 | <b>Tue</b><br>7/9 | Q Search StandardShifts              |
| None                            | None               |                     |                   |                              |                   |                   |                   |                   |                   |                   | First Shift<br>7am - 3pm             |
| <b>ABBE, WENDY</b><br>Z01247    |                    |                     |                   |                              |                   |                   |                   |                   |                   |                   | Second Shift<br>3pm - 11pm           |
| (920) 555-1212                  |                    |                     |                   |                              |                   |                   |                   |                   |                   |                   | Third Shift                          |
| ABBE5, Wendy 4.5 hrs            |                    |                     |                   | First Shift<br>10:30 am - 3: |                   |                   |                   |                   |                   |                   | Saturday maintenance<br>7am - 12noon |
|                                 |                    |                     |                   |                              |                   |                   |                   |                   |                   |                   |                                      |

Publishing

The Publish Shift form allow you to specify one or more locations and positions, then a range of dates to publish. Upon Submitting, all schedules falling into the selected criteria will be marked as Published and visible to users.

## Shift Identifiers

A variety of visual identifiers are used to note the status of a shift. The following outlines some of the common states:

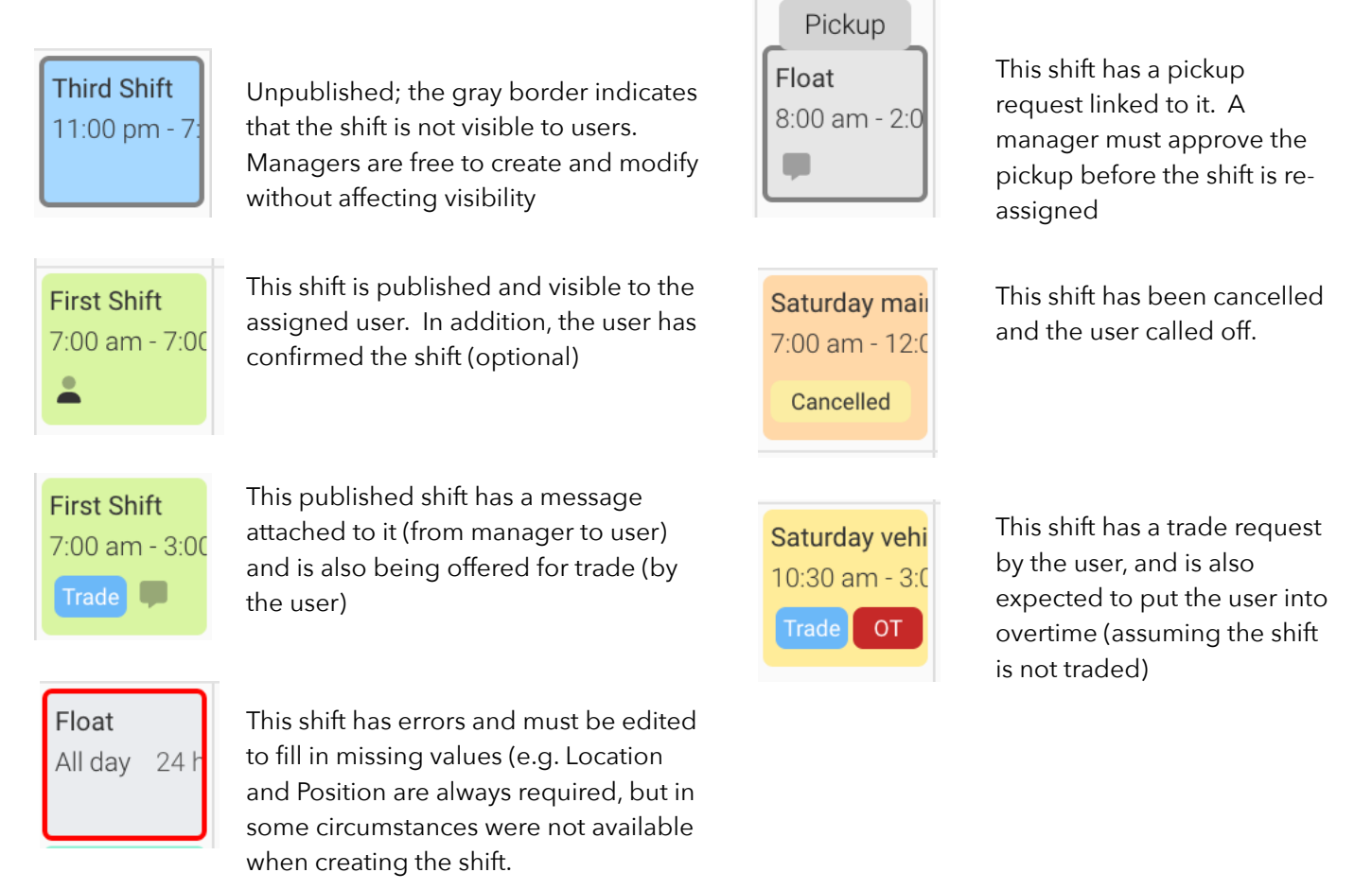

For more information:

SimplyWork Support support@simplywork.com